# WheeLog!アプリ簡単操作ガイド

ver.3.0.0

Wheeløg.

#### アプリの使い方

#### アプリをご利用の前に

#### GPS機能を有効にしてください。

目次

| 1.ログインの仕方 ・・・・・・・・・・・・・              | ۰. | • 2p    |
|--------------------------------------|----|---------|
| 2.マップを表示 ・・・・・・・・・・・・・・              | ÷  | • 2p    |
| 3.投稿の種類 ・・・・・・・・・・・・・・・              | •  | • 3p    |
| <mark>4.スポット投稿を見</mark> てみよう ・・・・・・・ | •  | • 4 p   |
| 5.走行ログを見てみよう ・・・・・・・・・・              | •  | • 5p    |
| 6.自分の走行ログを確認してみよう・・・・・・              | -  | • 5p    |
| 7.走行ログを投稿してみよう・・・・・・・・               | •  | • 6p    |
| 8.走行ログを終了する ・・・・・・・・・・・              | •  | • 6p    |
| 9.つぶやき投稿してみよう・・・・・・・・・               | •  | • 7 p   |
| 10.つぶやきに返信してみよう・・・・・・・・              | -  | • 7 p   |
| 11.リクエストしてみよう・・・・・・・・・               | ÷  | • 8 p   |
| 12.リクエストに回答してみよう・・・・・・               |    | • 8 p   |
| 13.スポットを投稿してみよう・・・・・・・               | 2  | • 9p    |
| 14.スポットを修正してみよう(自分の投稿)・・             | •  | • 1 Op  |
| 15.スポットの修正依頼をしてみよう・・・・・              |    | • 1 1 p |
| 16.スポットに情報を追加してみよう・・・・・              | -  | • 1 2 p |
| 17.スポットにコメントや写真を追加してみよう・             | -  | 1 2 p   |
|                                      |    | -18/    |
| スポット写真例 ・・・・・・・・・・・・・・               | -  | • 1 3 p |
| カテゴリーガイドライン ・・・・・・・・・・               | -  | • 1 4 p |
|                                      |    |         |

1

#### 1.ログインの仕方

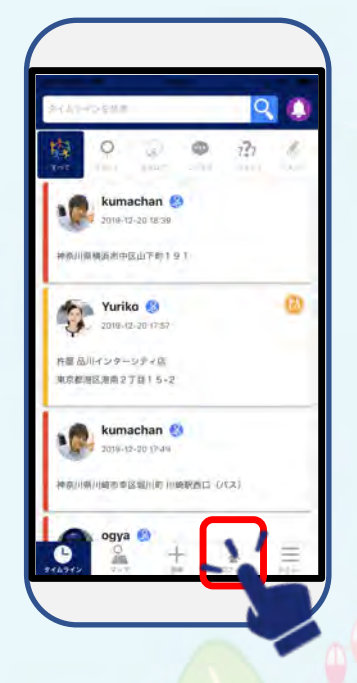

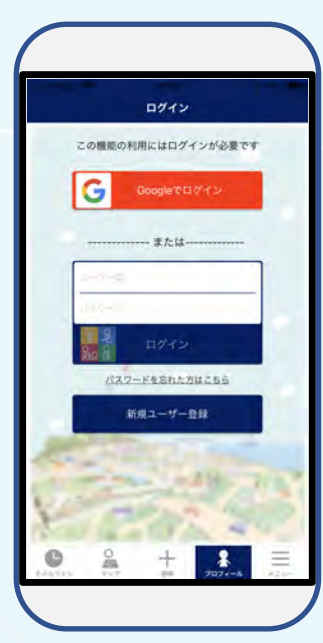

タイムライ<mark>ン画面</mark>から プロフィ<mark>ールをタップ</mark>

Google<mark>ア</mark>カウントか WheeLog!アカウント からログイン

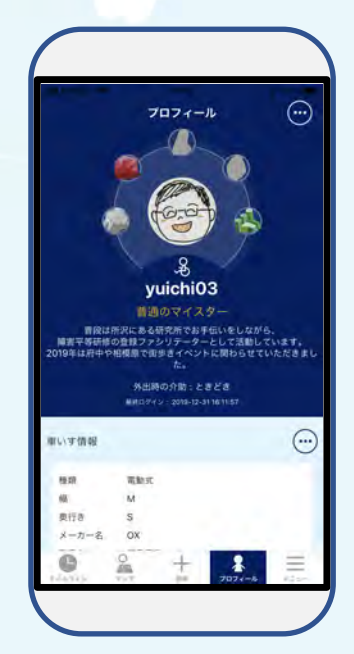

プロフィール画面が 出たらログイン完了

2.マップを表示

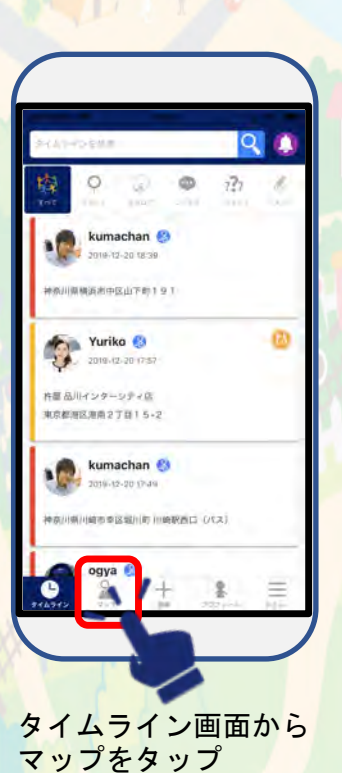

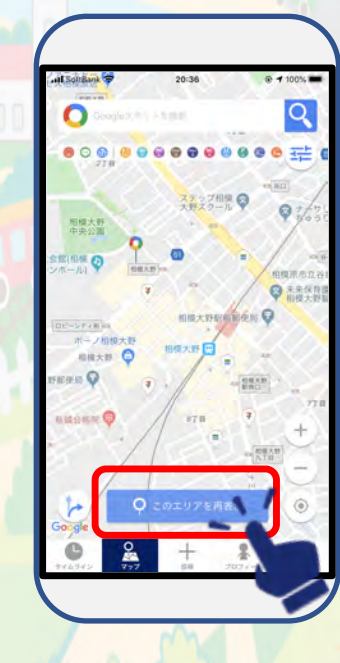

マップが開いたら 「このエリアを再表示」 をタップ

マップにスポットや 走行ログが 表示されます

#### 3.投稿の種類

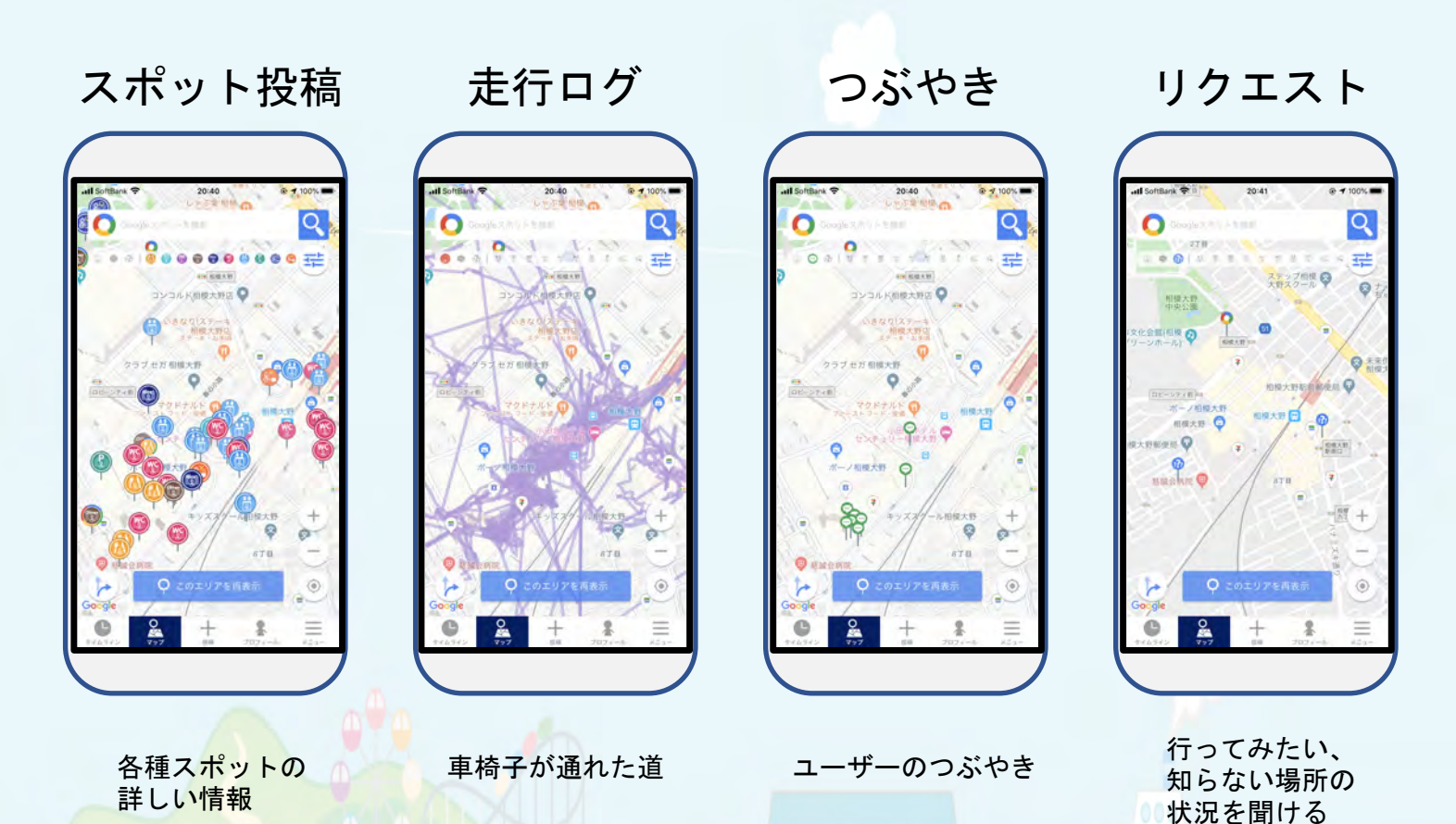

#### 4.スポット投稿を見てみよう 例. 地図上からレストランスポット検索

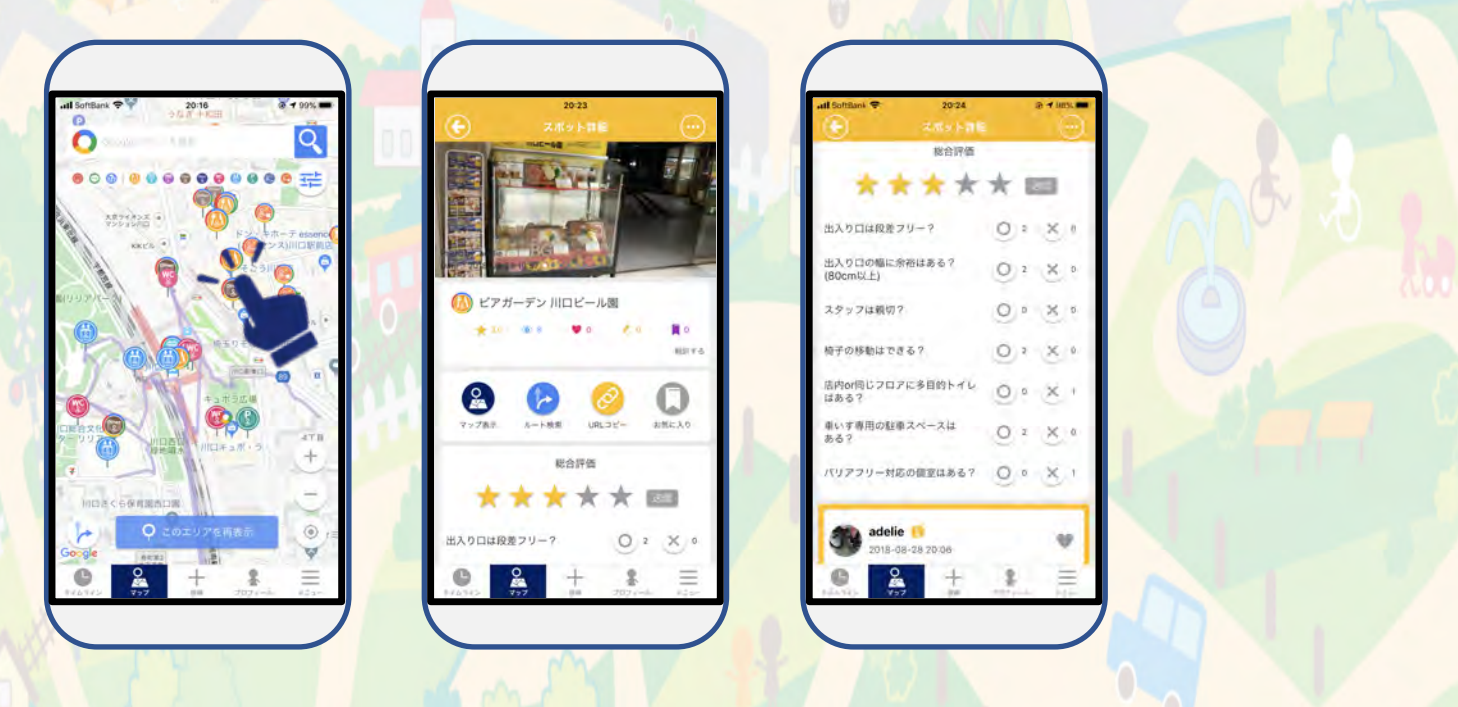

地図上のスポットをタップ 3

例.タイムラインから レストランスポット検索

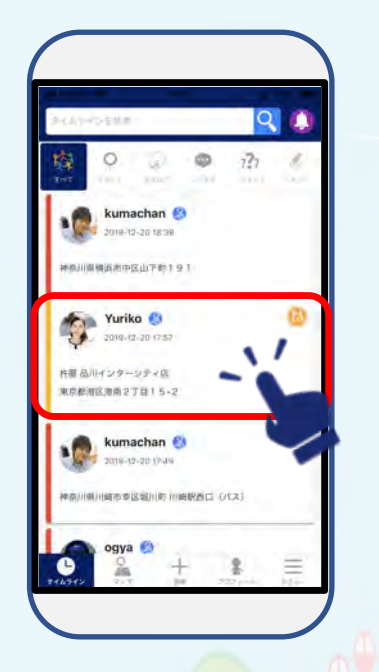

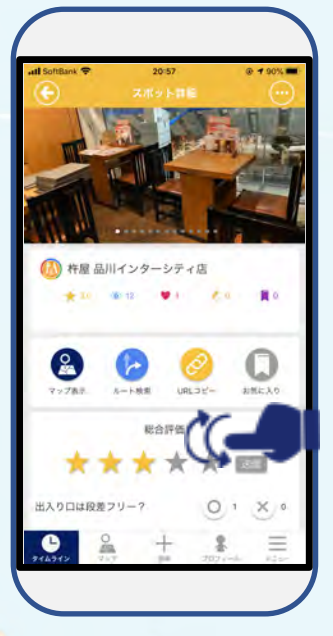

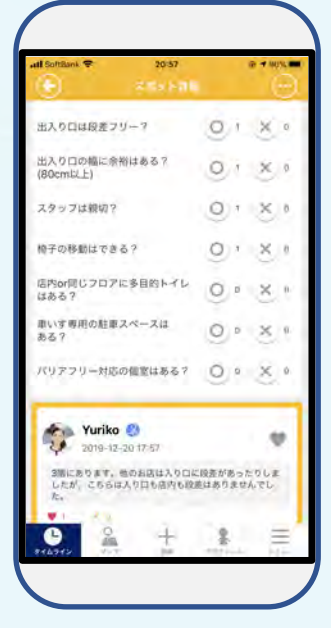

#### 例. 調べたい地域から レストランスポット検索

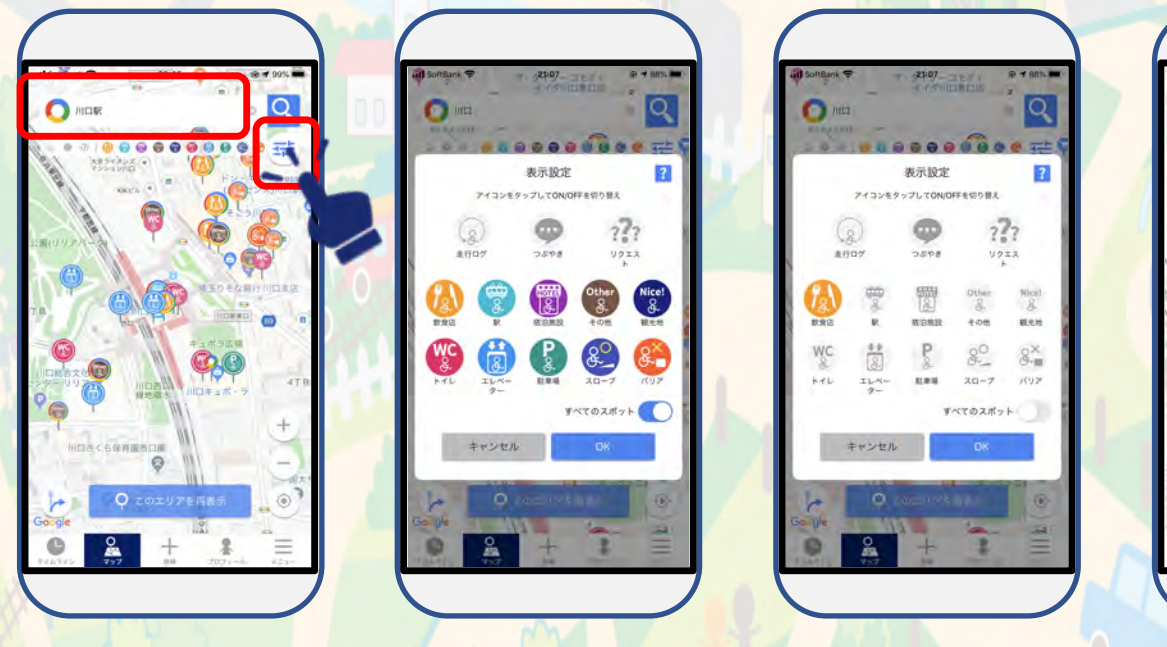

画面上部調べたい地域を記入し、選択 右上のフィルターアイコンをタップして白抜きにしていくと、 見たいスポットだけが地図上に反映されます。 Q

#### 5.走行ログを見てみよう

#### 地図上 Q $\mathbf{\cap}$

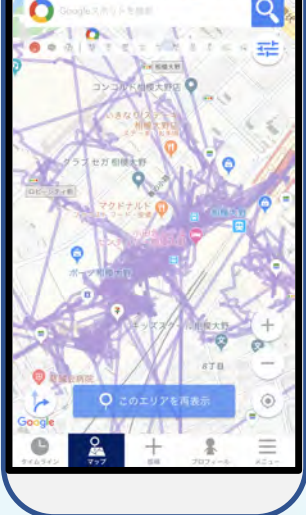

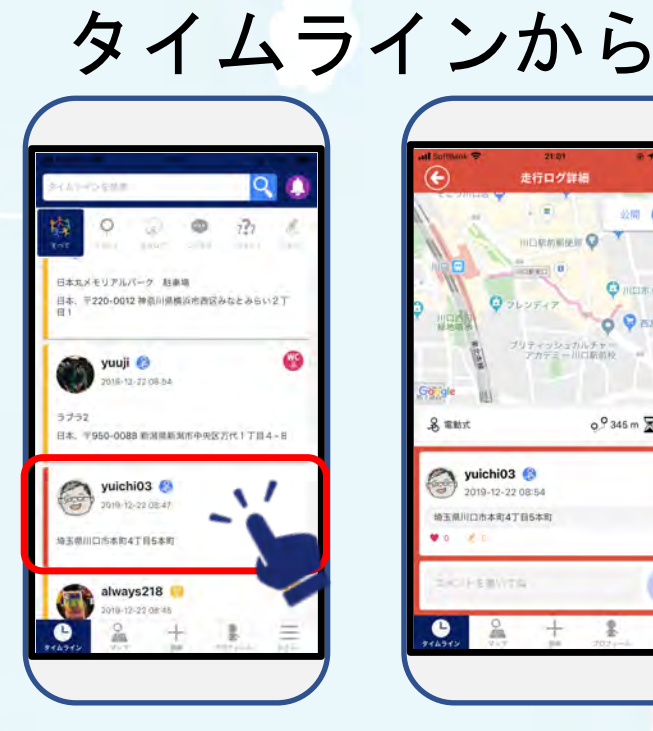

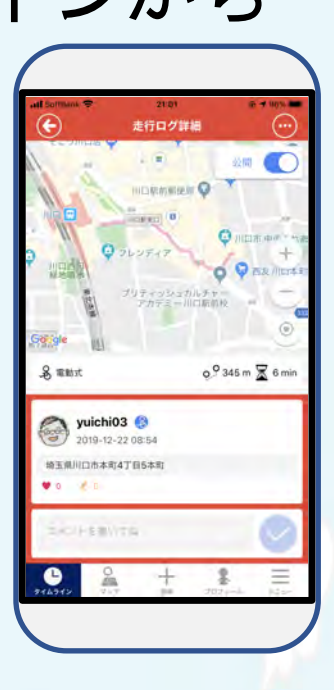

## 6.自分の走行ログを見てみよう

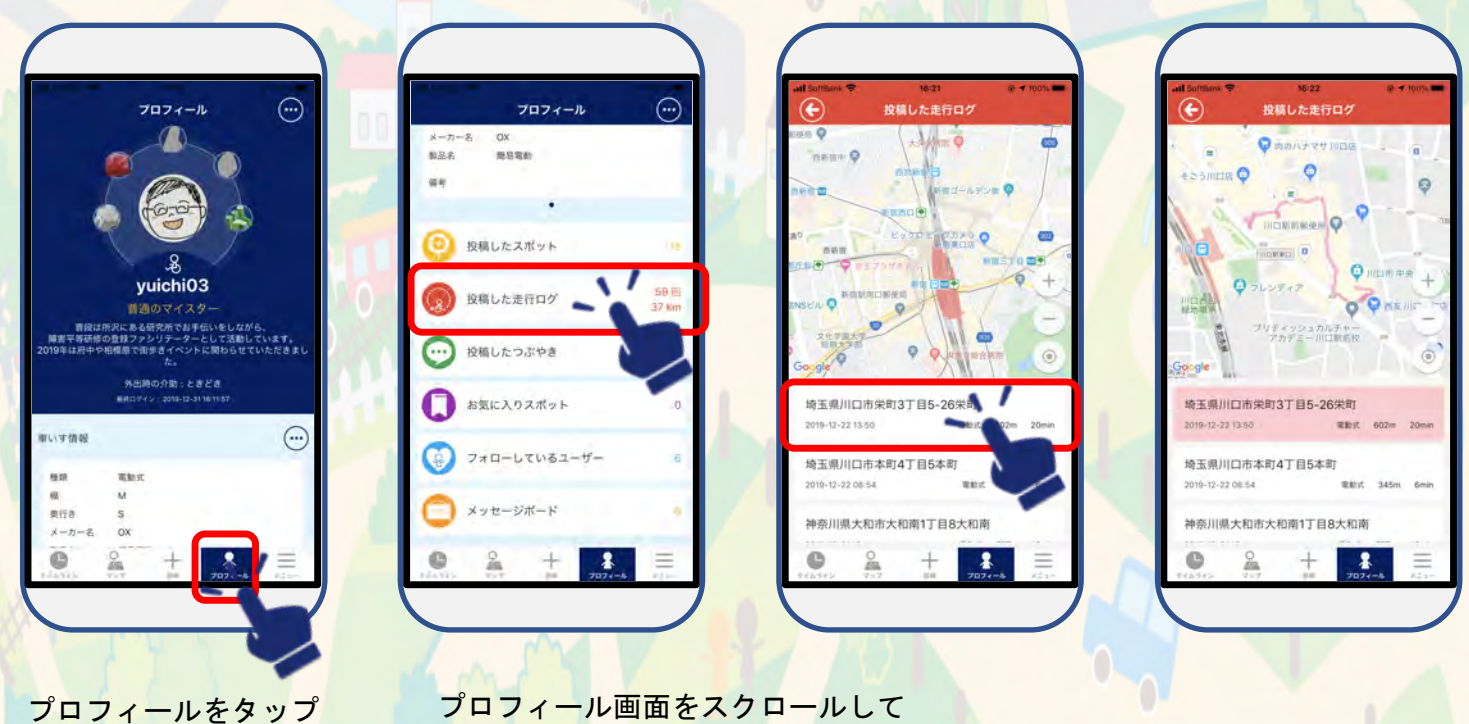

投稿した走行ログをタップ

#### 7.走行ログを表示してみよう

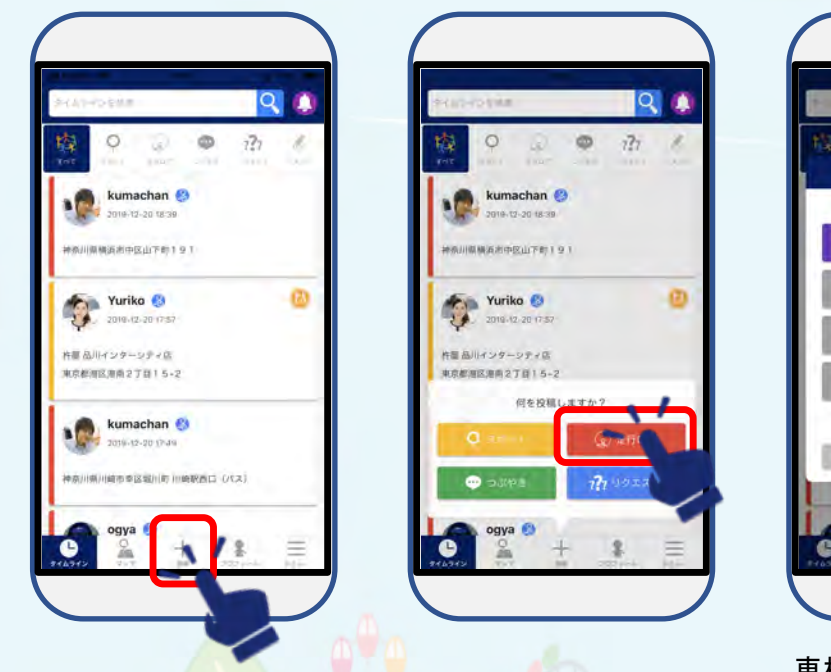

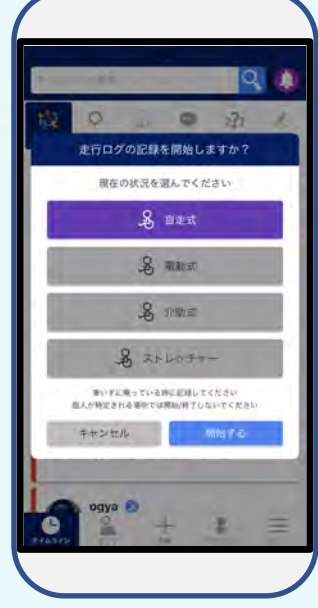

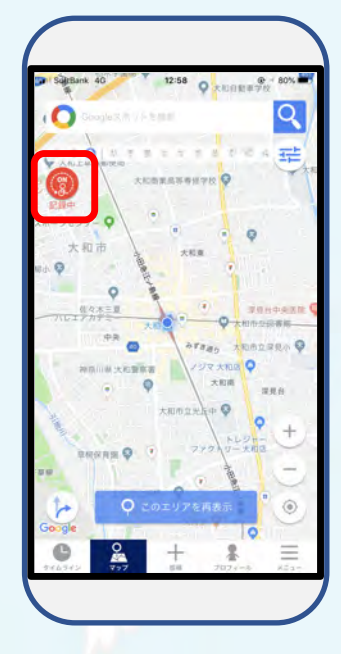

投稿をタップ 走行ログをタップ

車椅子の種類を 選択し、開始をタップ 左上に記録中と マークが出たら取得開始

※次の時は、走行ログは起動させないでね! 1. 車椅子に乗っていないとき 2. 電車やバス等に乗っているとき

8.走行ログを終了する

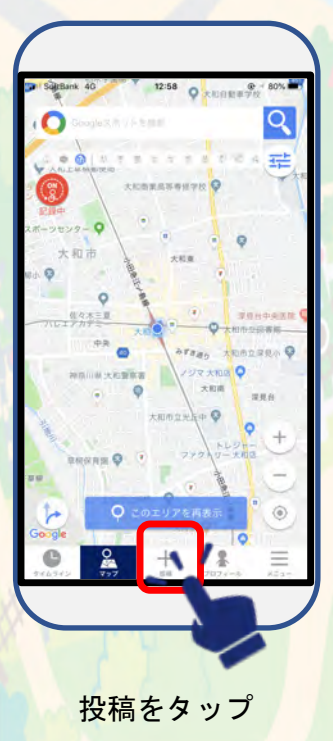

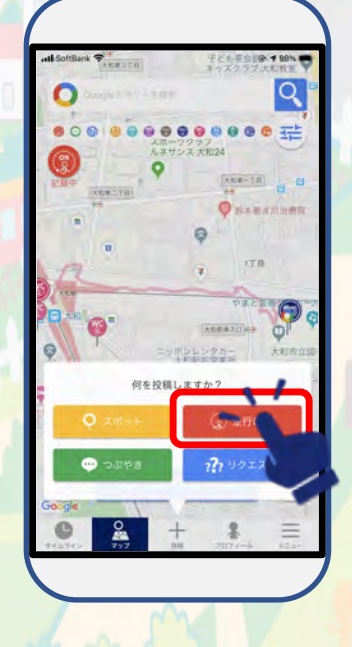

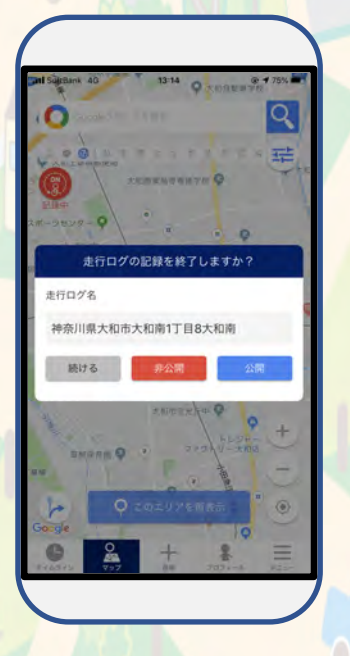

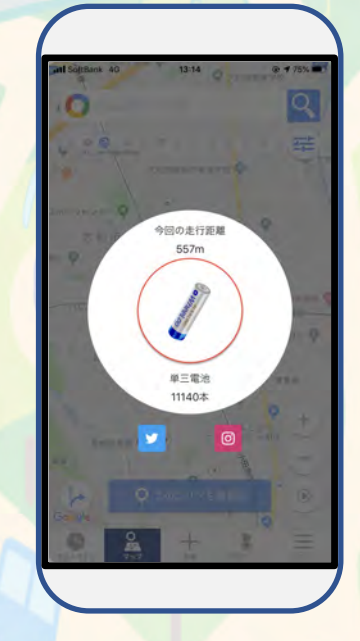

走行ログをタップ 左上の走行ログマークからでも終了できます

#### 9.つぶやき投稿してみよう

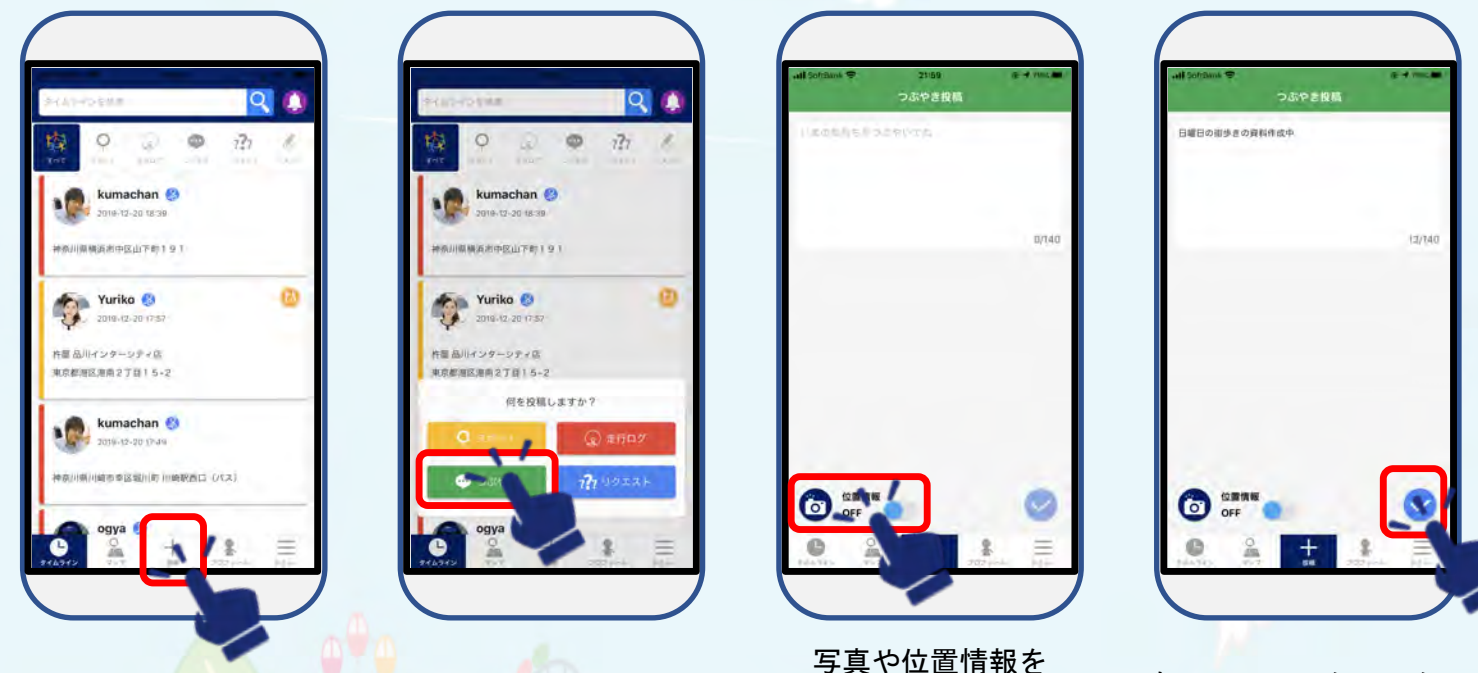

投稿をタップ

つぶやきをタップ

写真や位置情報を 入れる場合は 左下をタップ

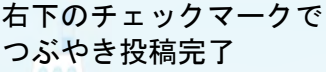

### 10.つぶやきに返信してみよう

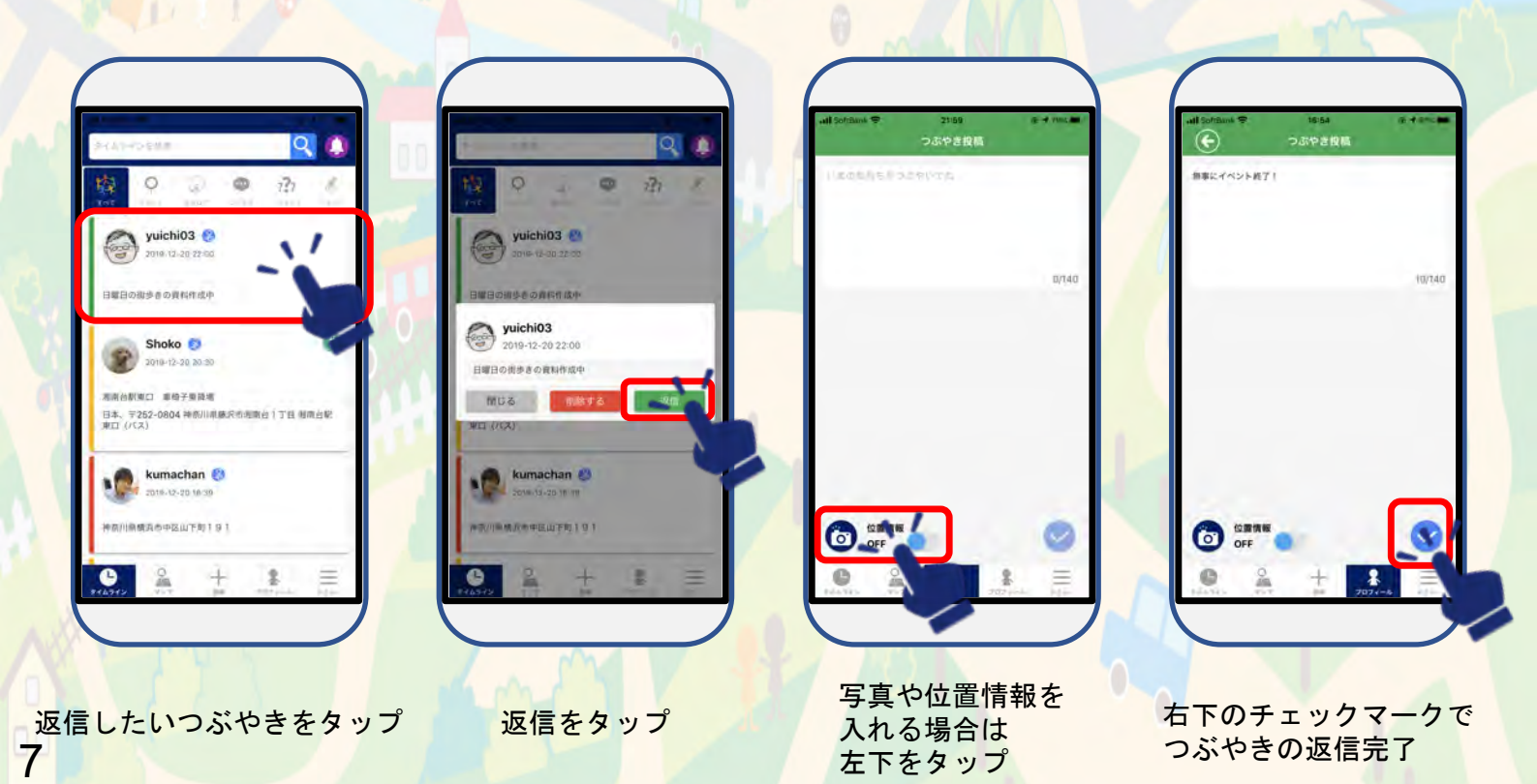

#### 11.リクエストしてみよう

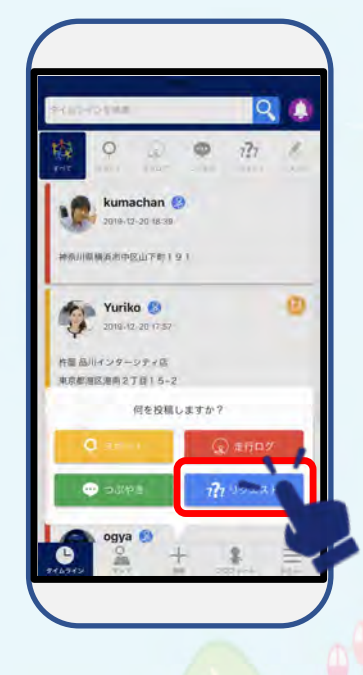

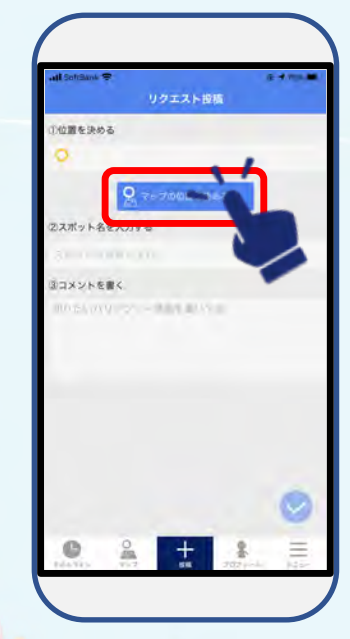

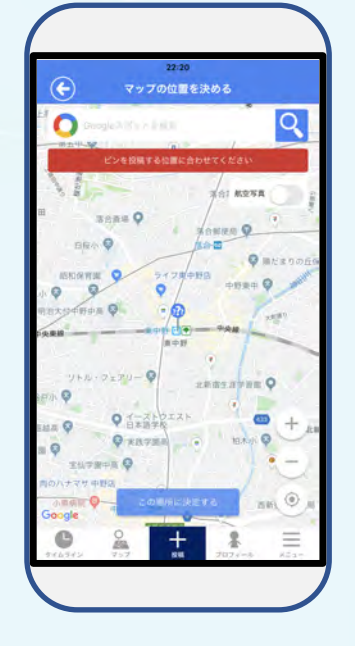

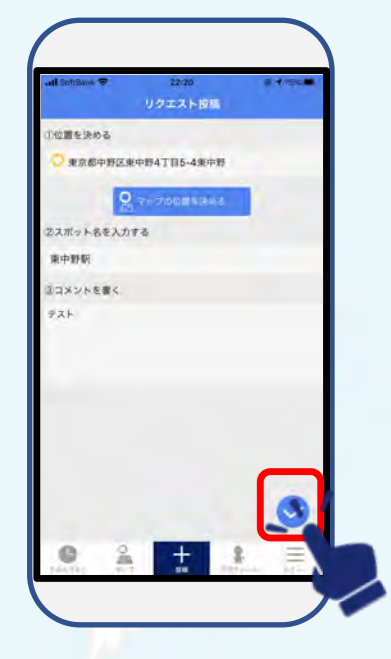

リクエストをタップ マップの位置を決める をタップ

リクエストしたい場所 にピンを合わせる

名前などを入力し 右下のチェックマーク でリクエスト完了

### 12.リクエストに回答してみよう

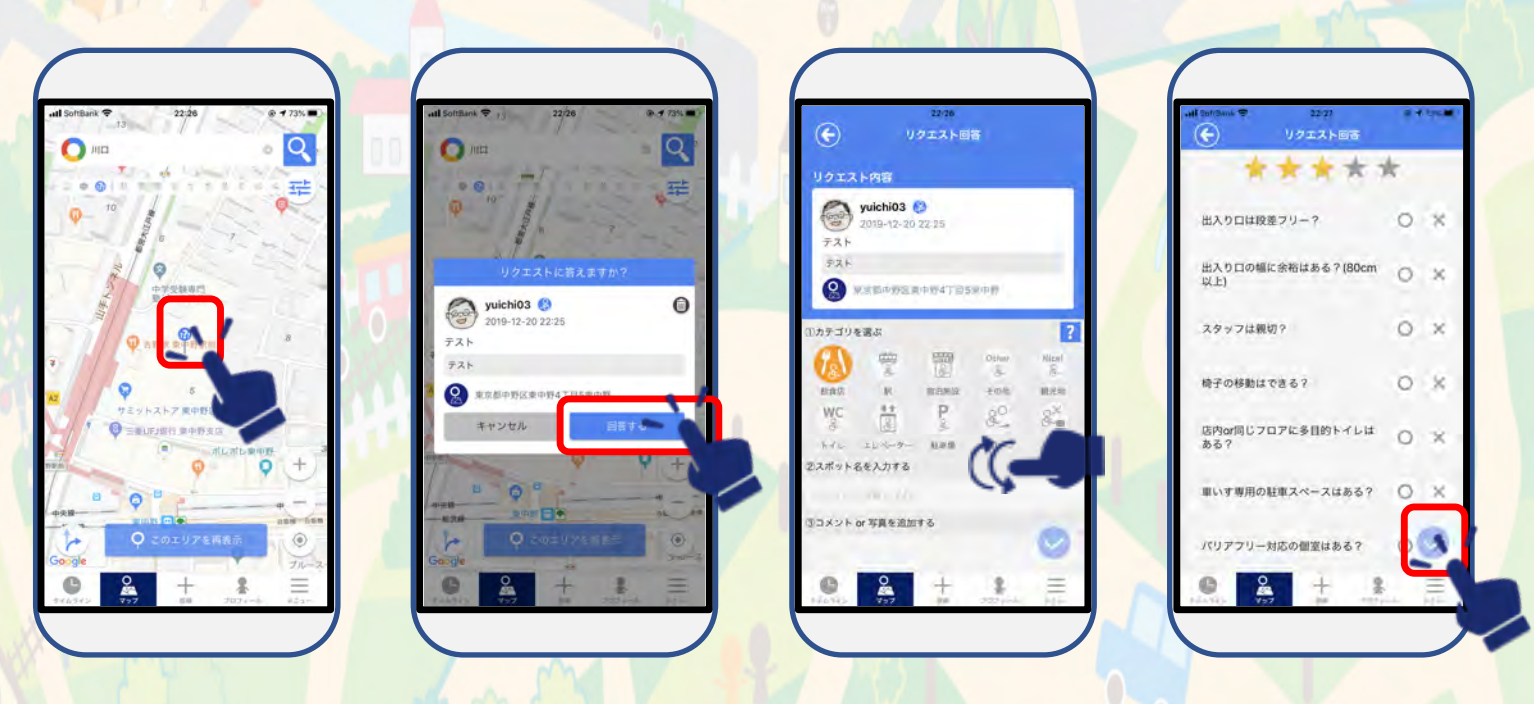

写真や必要な情報を入れる

右下のチェックマークで リクエスト回答完了 8

#### 13.スポットを投稿してみよう

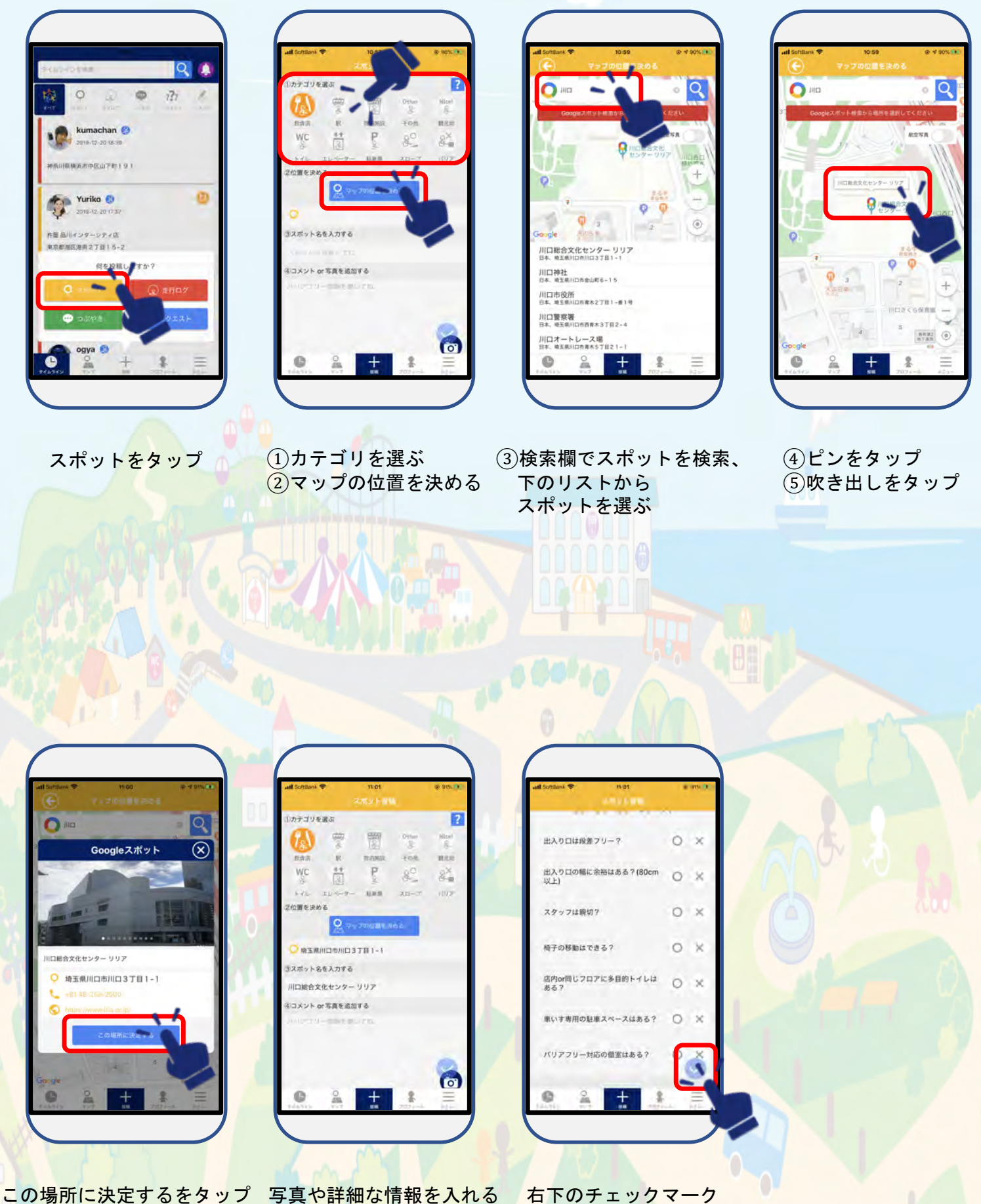

この場所に決定するをタッフ 写具や詳細な情報を入れる

でスポット投稿完了

#### 14.スポットを修正してみよう (自分の投稿)

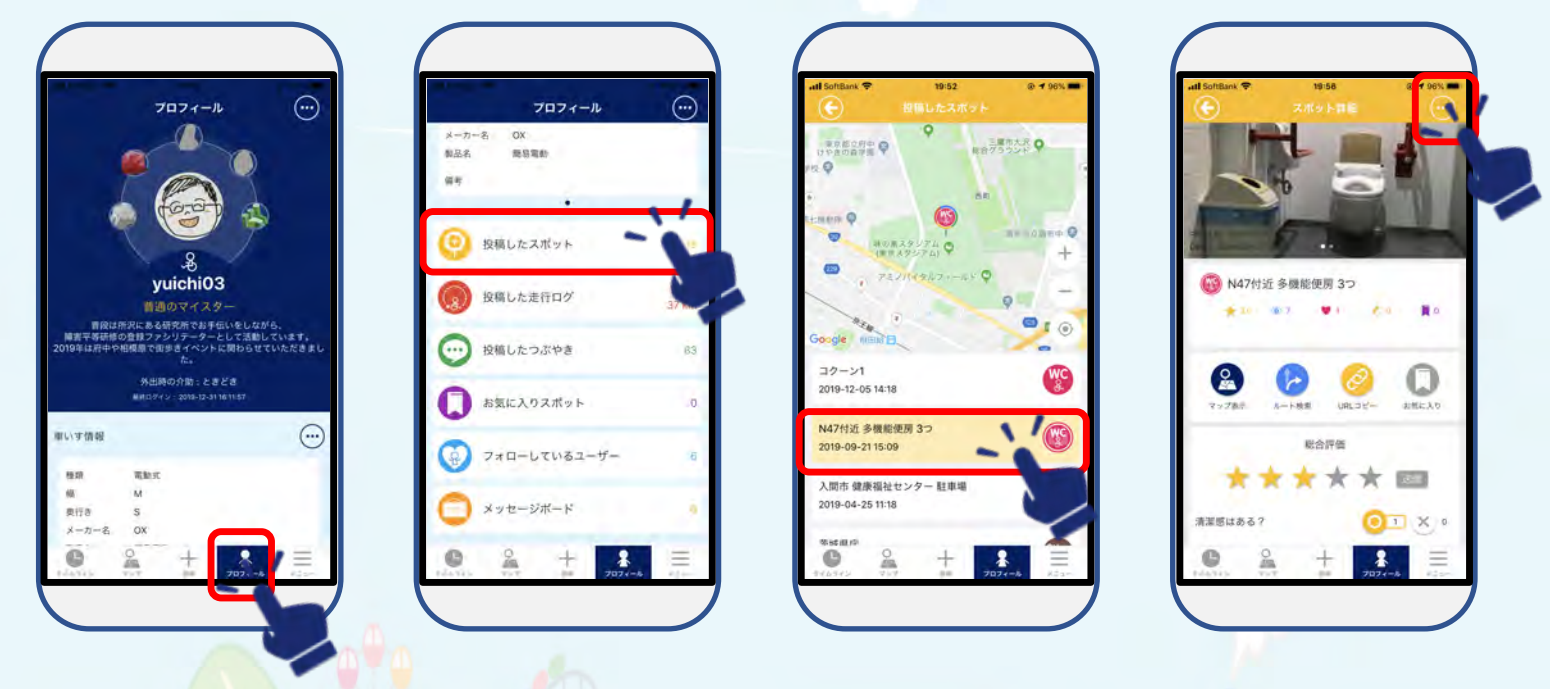

プロフィー<mark>ルをタップ 投稿したスポットを</mark>タップ 編集したいスポットを選ぶ

右上の「・・・」 をタップ

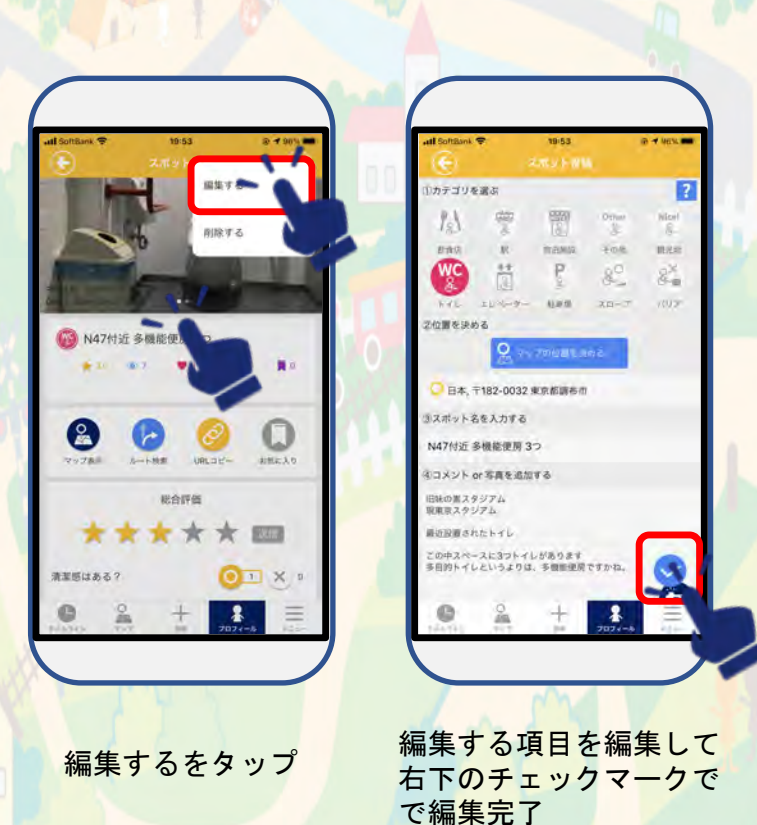

#### 15.スポットの修正依頼をしてみよう (みんなの投稿)

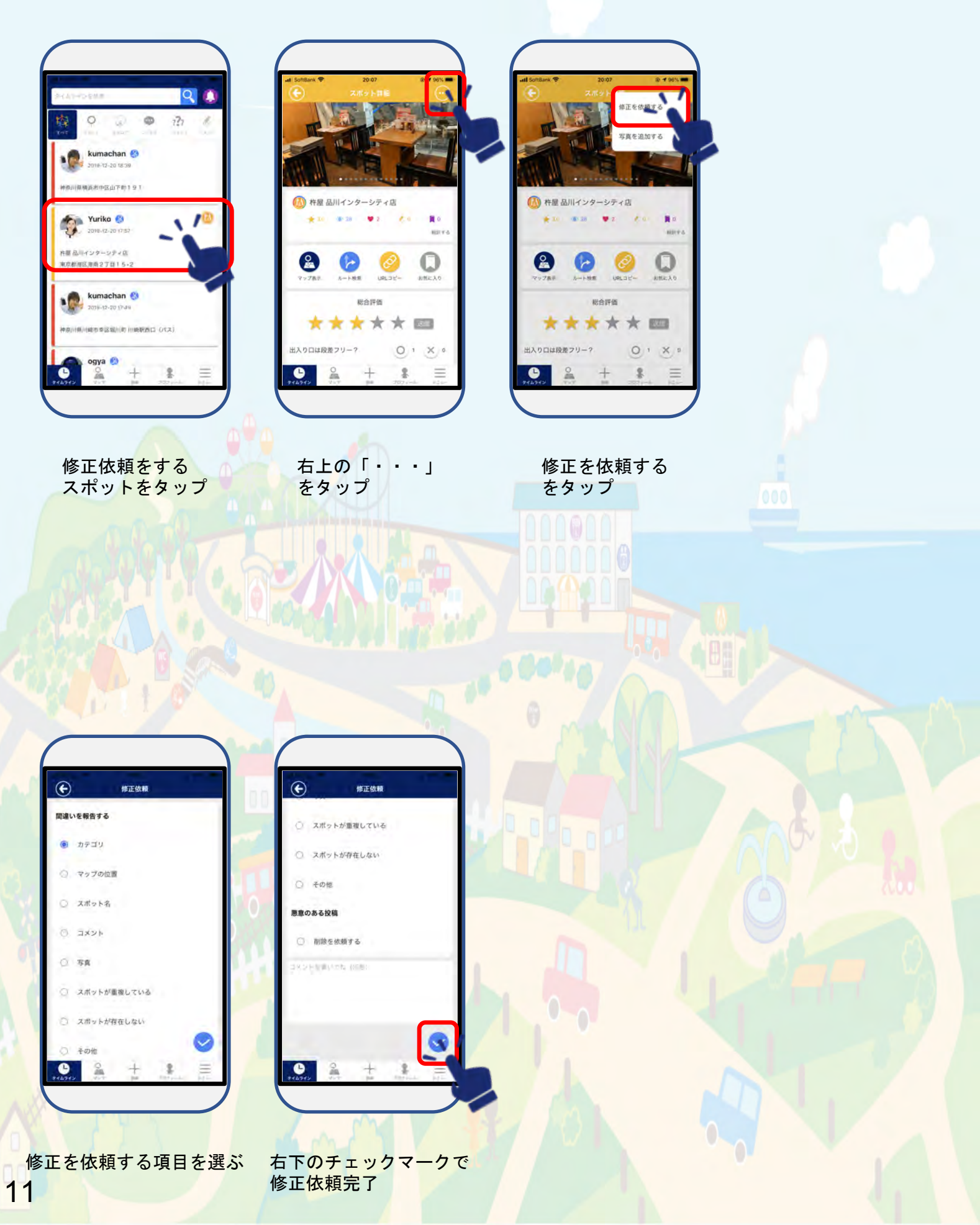

#### 16.スポットに情報を追加してみよう (みんなの投稿)

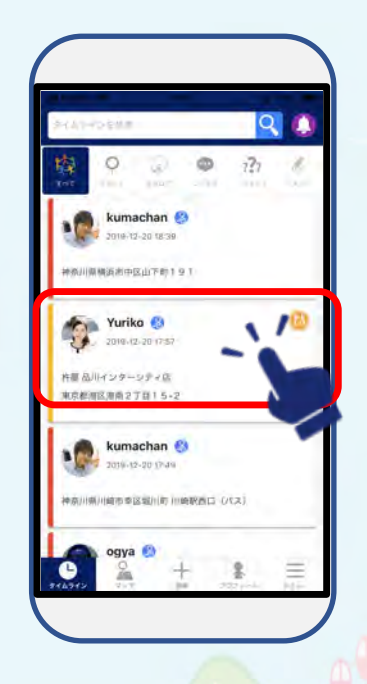

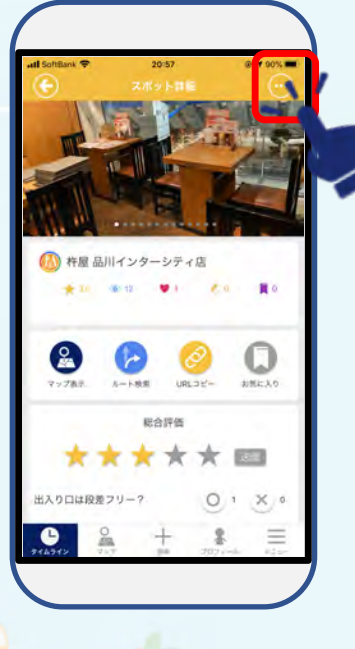

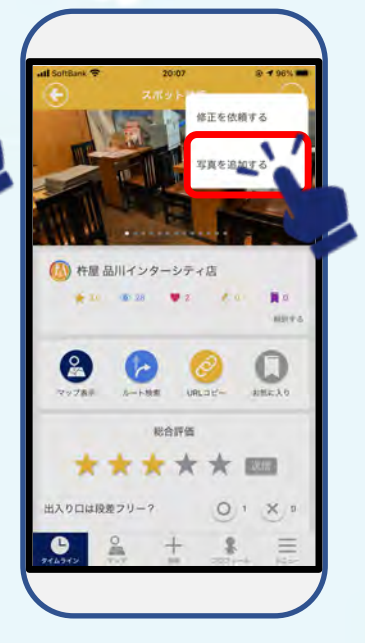

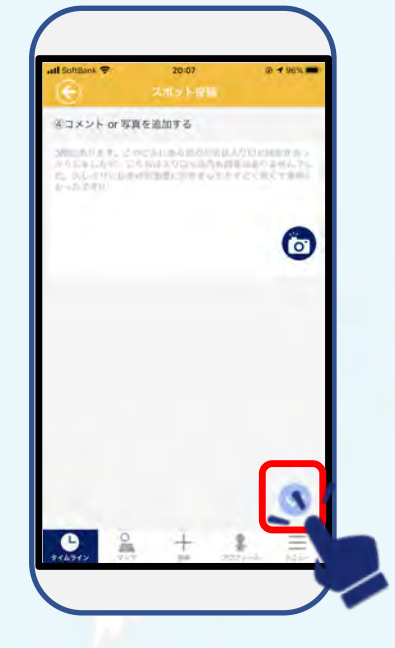

情報を追<mark>加する</mark> スポットをタップ

右上の「・・・」 <mark>を</mark>タップ

写真を追加する をタップ

コメントや写真を追加して 右下のチェックマークで 情報追加完了

# 17.スポットにコメントや写真を追加してみよう(みんなの投稿)

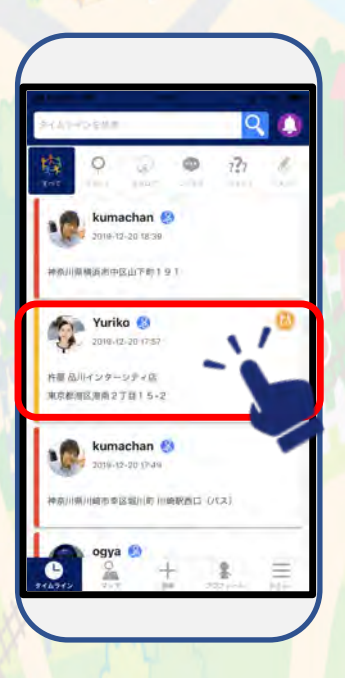

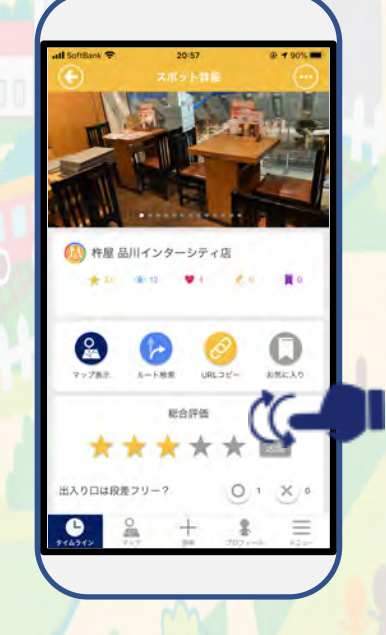

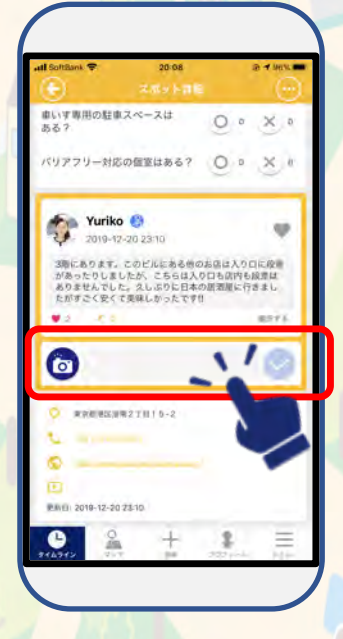

コメントや写真を書いて 右下のチェックマークで 追加完了

Wheelog、スポット写真例

どんな写真を投稿すれば良い?

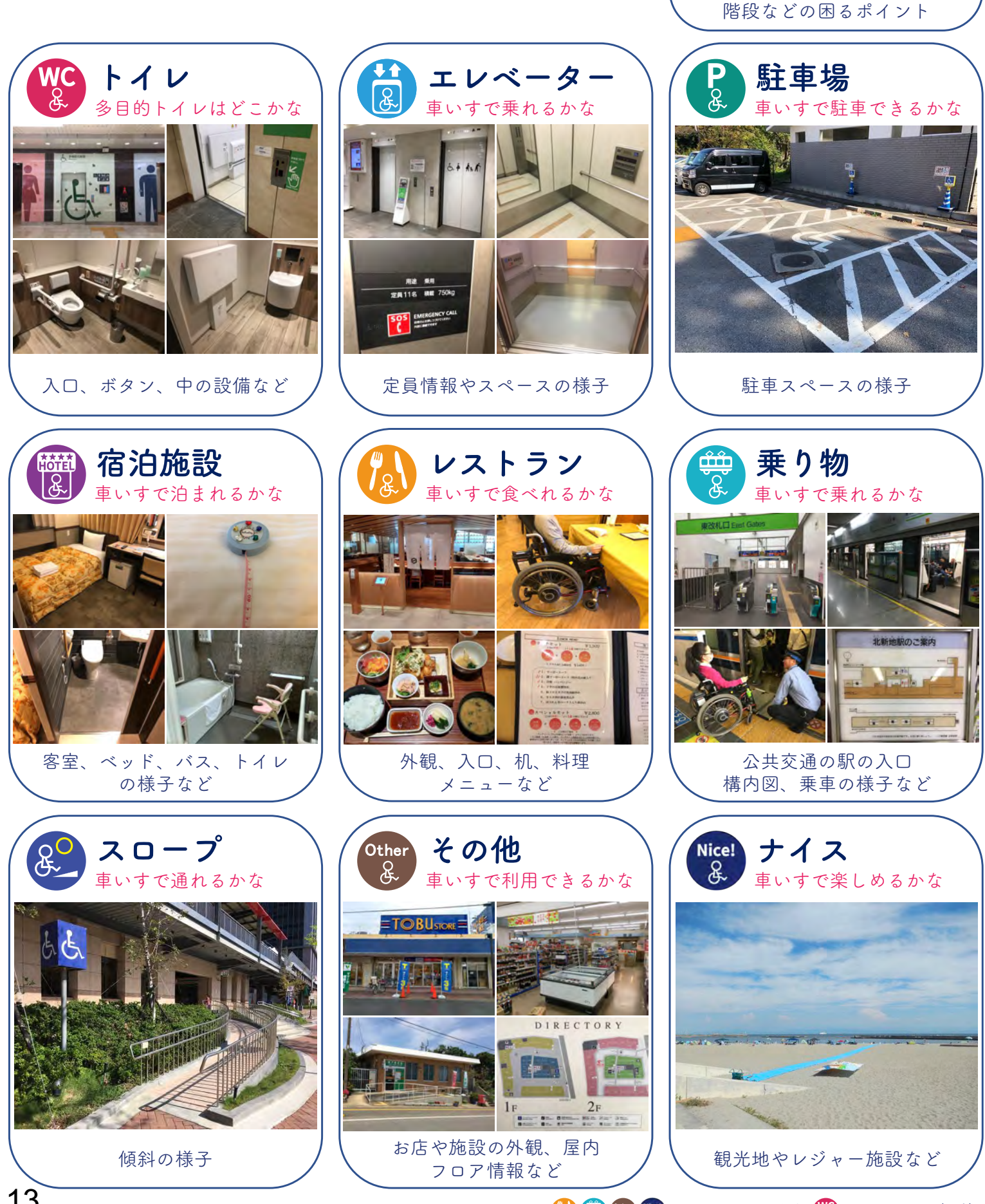

🚷 🚏 🖤 🖤 のトイレは別途 🕎 スポットで投稿

バリア

車いすには厳しい…

#### スポットカテゴリーのガイドライン 制定:2017/10/22 改定:2018/11/28

4

| スポットカテゴリーのガイドライン 制定:2017/10/22 改定:2018/11/28                                                 |                                                                                                    |                                                                    |                                       |                                                                                             |                                                                                                    |
|----------------------------------------------------------------------------------------------|----------------------------------------------------------------------------------------------------|--------------------------------------------------------------------|---------------------------------------|---------------------------------------------------------------------------------------------|----------------------------------------------------------------------------------------------------|
|                                                                                              | 対象                                                                                                    | 目的                                                                 | スポット名                                 | 写真                                                                                          | ポイント                                                                                                    |
| WC<br>&<br>F1L                                                                               | 車いすで利用できるト<br>イレ。多機能トイレ・<br>多目的トイレ・だれで<br>もトイレ・みんなのト<br>イレ。                                            | 車いすトイレを検索し<br>やすくする。                                               | 「〇〇〇(場所)<br>トイレ」と必ず記<br>載する。          | アンケート項目の内容(手<br>すり・背もたれ・オストメ<br>イトなど)が写真でも確認<br>できるのが望ましい。1枚<br>で全部収まりきらない場合<br>は複数枚で。      | 実際に現地を確認したトイレ。多目的トイレはど<br>こにあるトイレであってもトイレカテゴリーとし<br>て投稿するのが望ましい。例えば、コンビニや<br>スーパーの多目的トイレは、トイレとして投稿す<br>る。トイレだけの地図表示を選択した場合にス<br>ポット表示させるため。多機能トイレの場所が地<br>図上にアイコンでわかると役に立つ。           |
| <b>E</b><br><b>L</b><br><b>L</b><br><b>L</b><br><b>L</b><br><b>L</b><br><b>L</b><br><b>L</b> | エレベータ・昇降機そ<br>のもの。地下鉄の駅か<br>ら地上に出るエレベー<br>ターや歩道橋のエレ<br>ベーターも。                                          | 車いすでの移動経路上<br>にあるエレベーターを<br>地図上でわかるように<br>する。                      | 「〇〇〇(場所)<br>エレベーター」と<br>必ず記載する。       | アンケート項目の内容(全<br>景・ボタン・収容人数な<br>ど)が写真でも確認できる<br>のが望ましい。1枚で全部<br>収まりきらない場合は複数<br>枚で。          | 実際に現地を確認したエレベーター。車いすで乗<br>るスペースがない極小エレベーターや、すぐ目の<br>前に段差があるエレベーター、建物内だけで完結<br>しているエレベーターは投稿対象外。建物内のエ<br>レベーターが使えない場合はバリアスポットへ。                                                        |
| P<br>Q<br>駐車場                                                                                | 車いすで停められる駐<br>車場。車いす駐車場、<br>思いやり駐車場。                                                                   | 車いすユーザーが運転<br>する車が停められる駐<br>車場を探しやすくする。                            | 「〇〇〇(場所)<br>駐車場」と必ず記<br>載する。          | アンケート項目の内容(複<br>数台・屋根など)が写真で<br>も確認できるのが望ましい。<br>1枚で全部収まりきらない<br>場合は複数枚で。                   | 実際に現地を確認した駐車場。手帳の提示で割引<br>または無料になる駐車場の情報が役に立つ。                                                                                                    |
| <b>V</b> 21-52                                                                               | 車いすで利用できる飲<br>食店。車いすユーザー<br>が利用できるテイクア<br>ウト可能なお店も。                                                    | レストラン・カフェ・<br>スイーツ等の美味しい<br>お店を発掘する。                               | 「レストラン名」<br>を必ず記載する。                  | アンケート項目の内容(出<br>入り口・机など)の店内写<br>真もあった方がいいが、撮<br>りづらいことも多い。1枚<br>で全部収まりきらない場合<br>は複数枚で。      | 実際に飲食(テイクアウト含む)または車いすで<br>利用が可能であることを確認したレストラン。単<br>独で利用できるトイレはトイレカテゴリーで別途<br>登録するのが望ましい。Googleプレイス情報から<br>投稿するとレストランのホームページがリンクさ<br>れてわかりやすい。(→Googleプレイスからの投<br>稿方法は別途参照)           |
| Other<br>足<br>その他                                                                            | 日常、車いすで利用で<br>きる施設。レストラン<br>以外のお店・市役所や<br>病院などの公的施設な<br>ど。他のカテゴリーに<br>該当しないもの。                         | 網羅的な情報を収集で<br>きるようにする。                                             | 「店・施設名」を<br>必ず記載する。                   | アンケート項目の内容(複<br>数台・屋根など)が写真で<br>も確認できるのが望ましい。<br>1枚で全部収まりきらない<br>場合は複数枚で。                   | 実際に利用したお店や施設、または車いすで利用<br>が可能であることを確認したお店。トイレはトイ<br>レカテゴリーで別途登録するのが望ましい。<br>Googleプレイス情報から投稿すると施設や店舗の<br>ホームページがリンクされてわかりやすい。<br>(→Googleプレイスからの投稿方法は別途参照)<br>観光的要素の強いものはNice!カテゴリーへ。 |
| <b>美</b> り物                                                                                  | 車いすで乗車できる<br>駅・バス停・船乗り場<br>など。公共交通やタク<br>シーなどの移動支援を<br>含む。                                             | 移動に関わる情報を収<br>集できるようにする。                                           | 「電車・バス・<br>船・タクシーや駅<br>名」を必ず記載す<br>る。 | 改札や障害者等用乗降場が<br>写真でも確認できるのが望<br>ましい。駅での乗り換え経<br>路など各公共交通の利用の<br>仕方、利用の際の注意点な<br>どがあればコメントで。 | 実際に利用した公共交通等。単独で利用できるト<br>イレ・エレベーターは、別スポットで登録するの<br>が望ましい。                                                                                                    |
| 日本の行行に                                                                                       | 車いすで泊まれるホテ<br>ル、旅館のバリアフ<br>リールーム。キャンプ<br>場も。                                                           | パラリンピックに向け<br>て泊まれるホテルを発<br>掘する。多くのホテル<br>は積極的に情報開示し<br>ていないため。    | 「ホテル・旅館<br>名・施設名」を必<br>ず記載する。         | バリアフリールーム内の写<br>真、特にトイレ・バスルー<br>ムは必須。                                                       | 実際に利用したホテルや旅館等の宿泊施設。<br>Googleプレイス情報から投稿すると宿泊施設の<br>ホームページがリンクされてわかりやすい。<br>(→Googleプレイスからの投稿方法は別途参照)                                                                                 |
| <b>Q</b><br><i>20</i> - <i>7</i>                                                             | 主に道や建物に付属す<br>るスロープなど段差を<br>クリアするもの。                                                                   | 車いすユーザーが知る<br>ことでバリアを回避す<br>ることができる。好事<br>例集になり得る。                 | 「施設名・通り<br>名」を必ず記載す<br>る。             | 傾斜がわかりやすいように。                                                                               | 実際に現地を確認したスロープ。都度スポット投<br>稿しても、まとめて1つのスポットで複数枚写真投<br>稿して経路がわかるようにしても良い。                                                                                                    |
| R<br>K<br>U<br>T                                                                             | 車いすでは行けない場<br>所。                                                                                       | 車いすユーザーが知る<br>ことでバリアを回避す<br>ることができる。今後<br>解決すべき課題を可視<br>化できる。      | 「施設名・通り<br>名」を必ず記載す<br>る。             | バリアの原因対象がわかり<br>やすいように。                                                                     | 実際に現地を確認したバリア。エレベーターのな<br>い建物など主に自治体や民間が対応できそうなレ<br>ベルのバリア。山や川など自然界に当たり前に存<br>在するバリアは除く。                                                                                              |
| Nice!                                                                                        | 非日常、車いすで楽し<br>める場所。観光名所・<br>レジャー施設・美術<br>館・博物館・公園・神<br>社仏閣など、景色のい<br>い場所、アクティビ<br>ティ、イベントなど一<br>時的なもの。 | 観光ガイドブックやメ<br>ディアでは取り上げら<br>れにくい、車いすユー<br>ザー向けの楽しい情報<br>を得ることができる。 | 「施設名・通り<br>名・イベント名」<br>を必ず記載する。       | 外観や風景などイメージし<br>やすいように。                                                                     | 実際に利用したナイスなスポット。トイレ・エレ<br>ペーター・駐車場・レストランは別スポットで投<br>稿。Googleプレイス情報から投稿するとレジャー<br>施設等のホームページがリンクされてわかりやす<br>い。(→Googleプレイスからの投稿方法は別途参<br>照)                                            |

14

) (

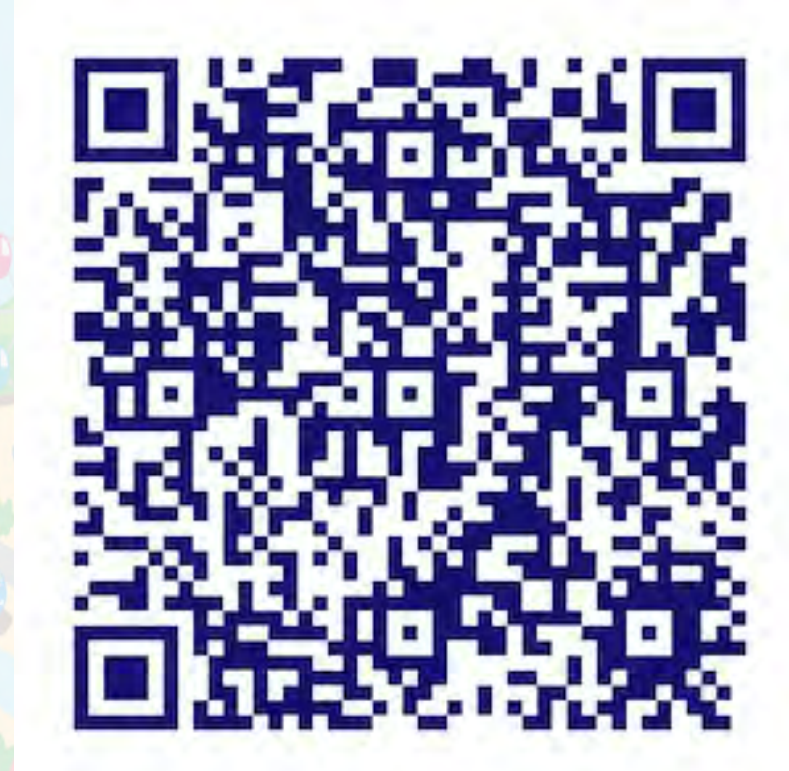

アプリのダウンロードはこちらから!